## Using Crystal Touch Manager to set Optical to single touch

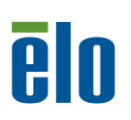

By Byron Chesney Solutions Architect

**Elo Touch Solutions** 

May 30, 2013

This document explains how to use Crystal Touch Manager (CTM) to set Optical technology to single-touch only.

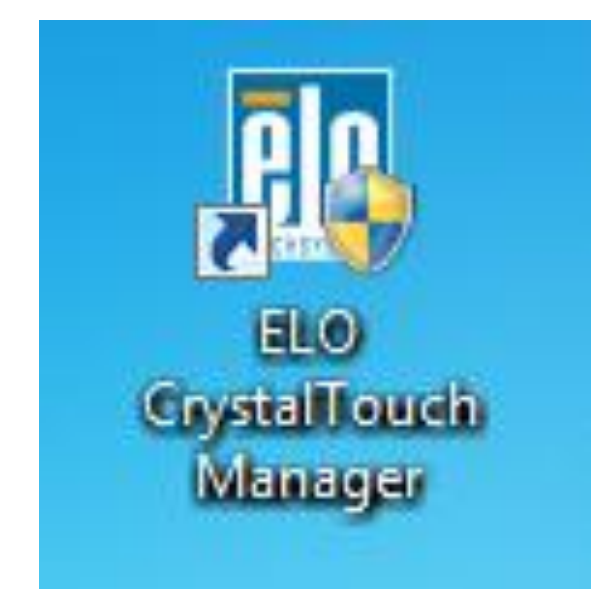

### Hardware/Software needed:

- 1. Elo Optical touchmonitor
- 2. Windows 7 computer
- 3. Crystal Touch Manager (supplied by Elo)

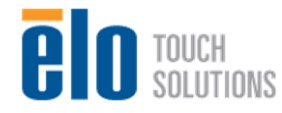

### Procedure

1. Download and install the Elo Crystal Touch Manager software, available here: http://tinyurl.com/povjm8v

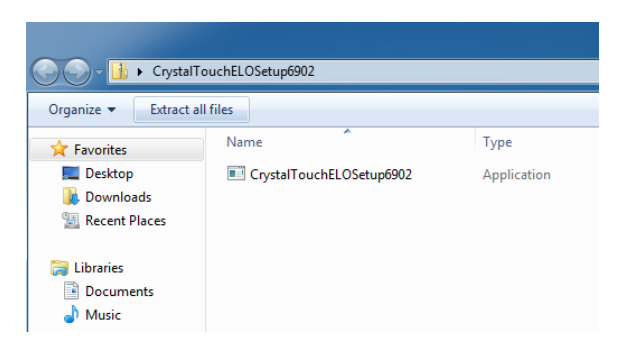

2. Choose "Next" to continue

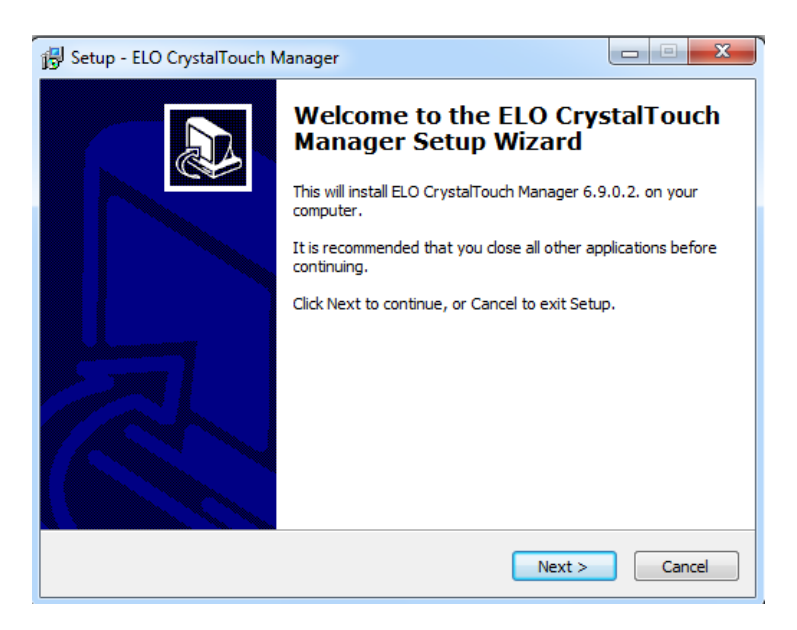

3. Choose the destination folder or just click "Next" to leave at the default location

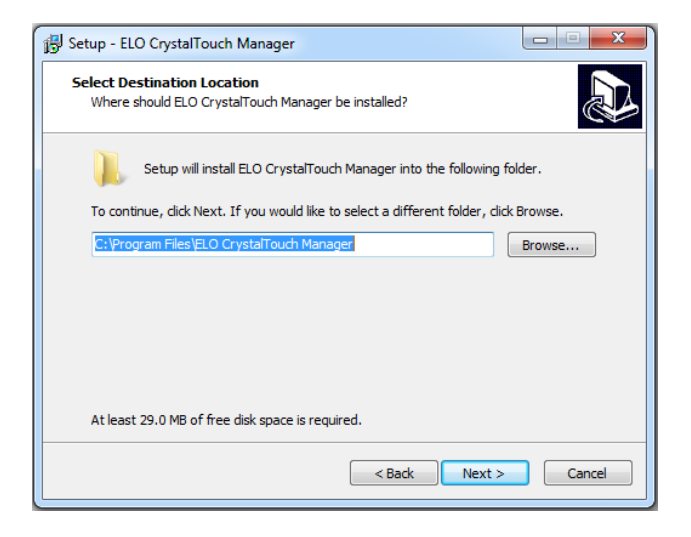

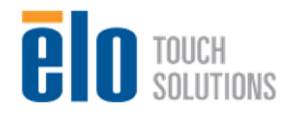

4. Choose "Next" to continue.

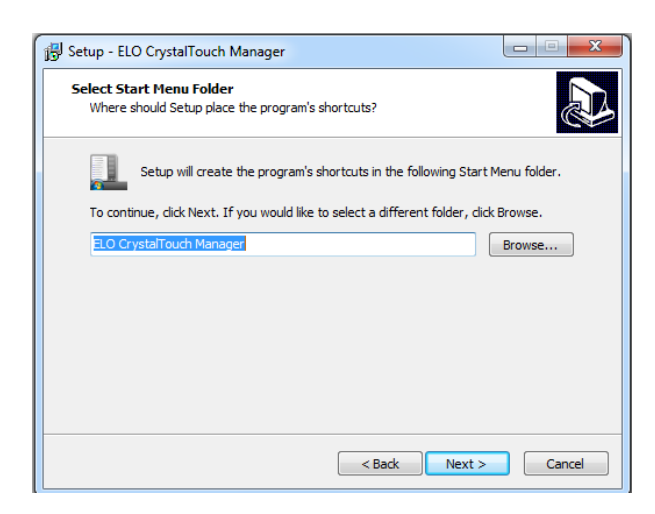

5. Check the "Create a desktop icon" (you can also choose "Create a Quick Launch icon" if you desire). Then choose "Next".

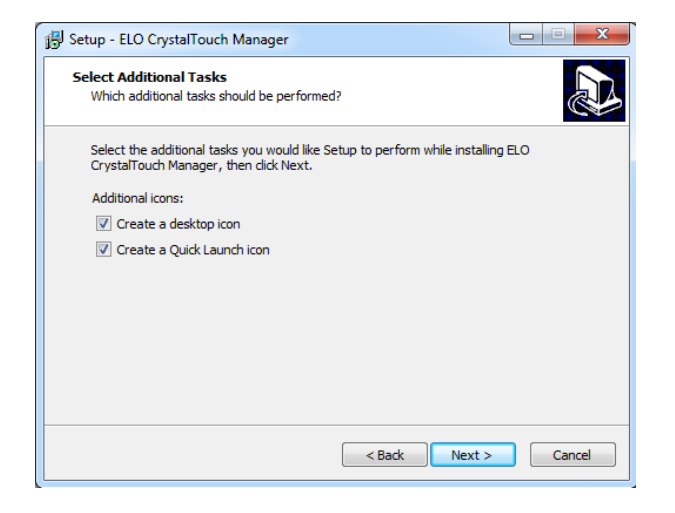

6. Choose "Next" to continue.

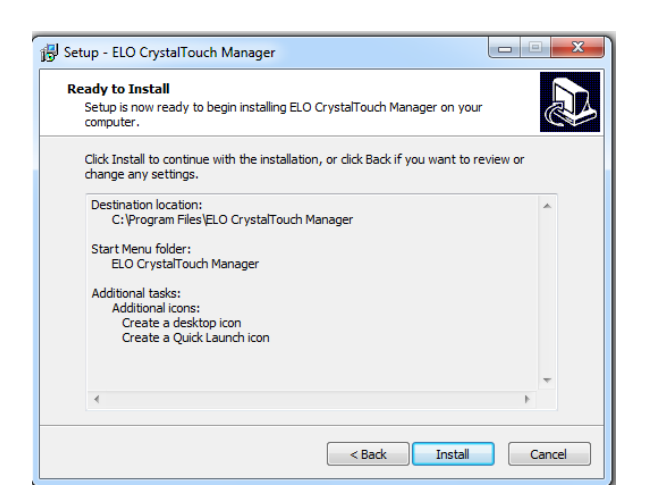

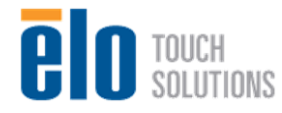

Crystal Touch Manager 7. The CrystalTouch Manager will then install.

| 🚱 Setup - ELO CrystalTouch Manager                                                  |        |       | X |
|-------------------------------------------------------------------------------------|--------|-------|---|
| Installing<br>Please wait while Setup installs ELO CrystalTouch Manager on your com | puter. |       | D |
| Finishing installation                                                              |        |       |   |
| Windows Installer Preparing to Install                                              |        |       |   |
|                                                                                     | Cano   | el    |   |
|                                                                                     |        | Cance |   |

8. Choose "Finish" to complete installation.

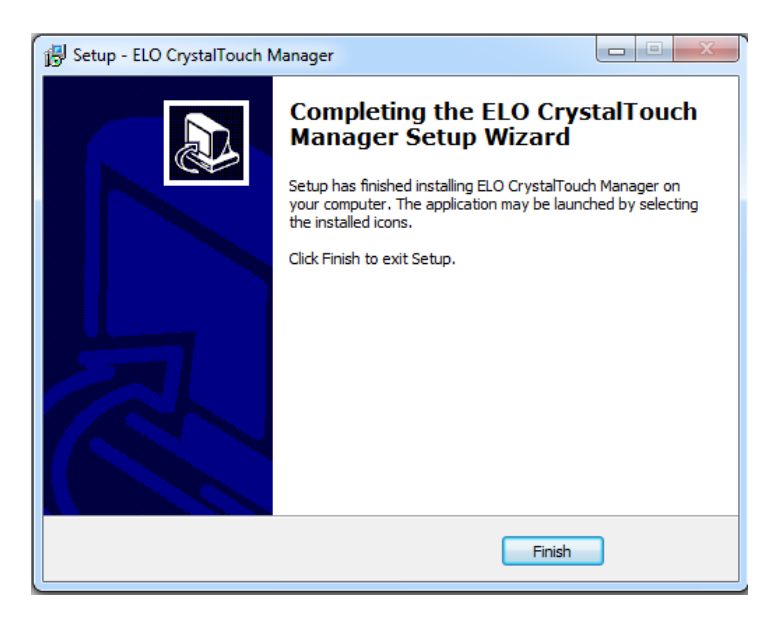

9. You should now have an Elo CrystalTouch Manager icon shortcut on your desktop. Double click to open.

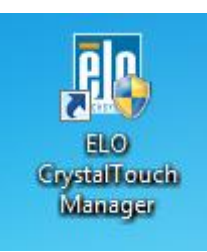

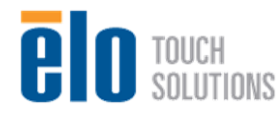

Crystal Touch Manager 10. Once in the CrystalTouch Manager, choose "Advanced"

|           | CrystalTouch Ma | nager ? – 🗙 |
|-----------|-----------------|-------------|
|           |                 |             |
| Advanced  | User            | Calibration |
| Connected |                 |             |
| Support   | Login           | About       |
|           |                 |             |

11. In the Advanced section choose "Functional Settings".

| eln          | Advanced               | ? – × |
|--------------|------------------------|-------|
| TOUCHSYSTEMS | 🚮 Home 🔇 Back          |       |
| ,            | Functional<br>Settings |       |
|              | Geometry               |       |
|              |                        |       |
|              |                        |       |
|              |                        |       |

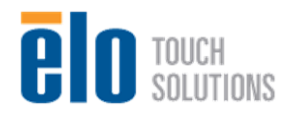

12. Below is what the Functional Settings should look like before any changes are made.

| eln                                                                                                    | Functional Settings                                                                                                    |  |  |  |
|----------------------------------------------------------------------------------------------------|----------------------------------------------------------------------------------------------------|--|--|--|
| TOUCHSYSTEMS                                                                                                    | 🚮 Home 🔇 Back                                                                                                    |  |  |  |
| Mouse Emulation<br>• Left-click on touch<br>• Left-click on release<br>• Move only<br>• Left-click on touch no move<br>• Left-click on release no move<br>• Right click on release<br>• Middle-click on touch | Touch Type         Select Target Operating System:         © Single touch         © Dual Control         ● Multi Touch         © Hulti Touch with layout         © Raw Data |  |  |  |
| Dual Control                                                                                                    | Interface         Digitzer            Identification         Auto            Max Touches         4                                                                          |  |  |  |
| Protocol<br>O 3M<br>C Standard<br>O MAC-OS                                                                                                    | it should look like<br>hanges are made.                                                                                                    |  |  |  |
|                                                                                                    |                                                                                                    |  |  |  |

13. Change the "Identification" section to "Manual", then use the drop down box under "Touch Type" to select the operating system. Select "Single touch" then change the "Interface" mode to "Mouse", and "Max Touches" to "1". Below is what the Functional Settings should look like after making changes.

| elo                                                                                                    | Functional Settings                                                                                                    |  |  |
|----------------------------------------------------------------------------------------------------|----------------------------------------------------------------------------------------------------|--|--|
| TOUCHSYSTEMS                                                                                                    | 🚮 Home 🊱 Back                                                                                                    |  |  |
| Mouse Emulation<br>C Left-click on touch<br>Left-click on release<br>Move only<br>Left-click on touch no move<br>Left-click on release no move<br>Right click on release<br>Middle-click on touch | Touch Type         Windows 7            Single touch            Dual Control            Multi Touch            Multi Touch with layout            Raw Data |  |  |
| Dual Control                                                                                                    | Interface     Mouse       Identification     Manual       Max Touches     1                                                                                |  |  |
| Protocol<br>O 3M<br>Standard<br>MAC-OS                                                                                                    | This is what it should look like<br>after making changes. You must<br>change from "auto" to "manual"<br>before you can select the "Touch<br>Type"          |  |  |
|                                                                                                    |                                                                                                    |  |  |

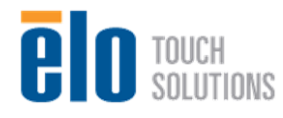

14. After selecting the "Back" button, you will be prompted with a warning. Choose "Yes" to save changes.

| eln          | Advanced                                                                                                    | ? – X |
|--------------|----------------------------------------------------------------------------------------------------|-------|
| TOUCHSYSTEMS | 🚮 Home 🔇 Back                                                                                                    |       |
|              | Warrning                                                                                                    |       |
|              | Your changes have not been saved.<br>Would you like to save?                                                                                                    |       |
|              | Yes No                                                                                                    |       |
|              | inn den all finden den anderen den anderen den anderen den anderen den anderen den anderen den anderen anderen<br>Berne den anderen den anderen anderen anderen anderen anderen anderen anderen anderen anderen anderen anderen a<br>Berne den anderen anderen anderen anderen anderen anderen anderen anderen anderen anderen anderen anderen andere |       |

15. You will then be presented with the below screen with a red warning stating: No touchscreen detected. Be patient, this will take a couple of minutes for the controller to be detected.

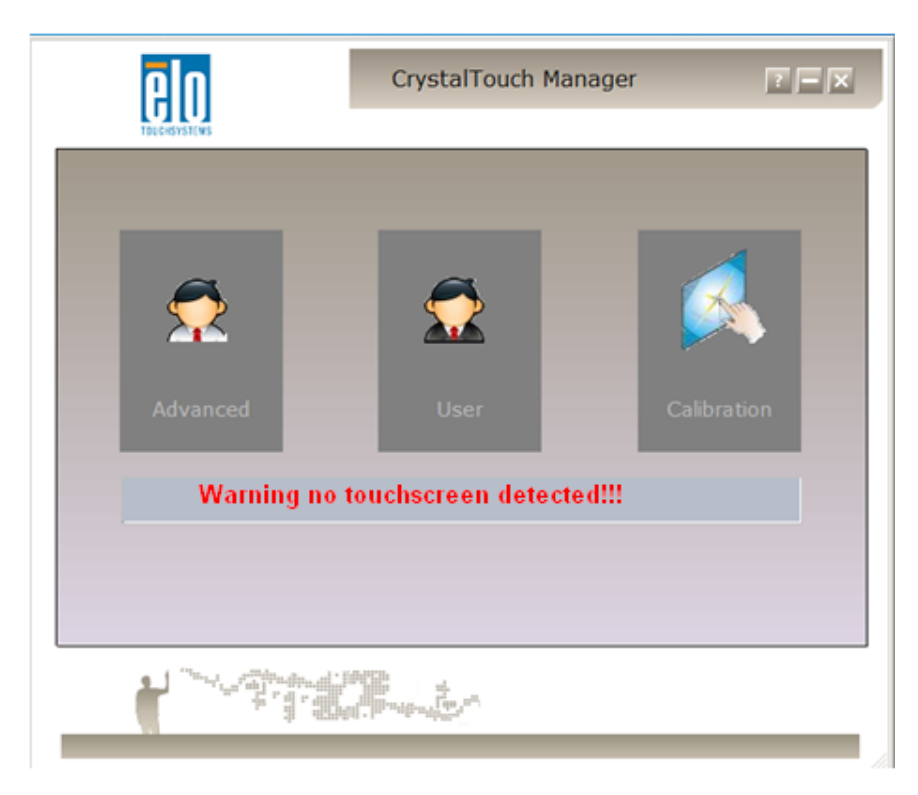

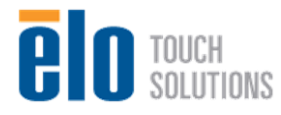

16. After the touchscreen is detected you will see the below screen stating, "connected". You can now close the CrystalTouch Manager.

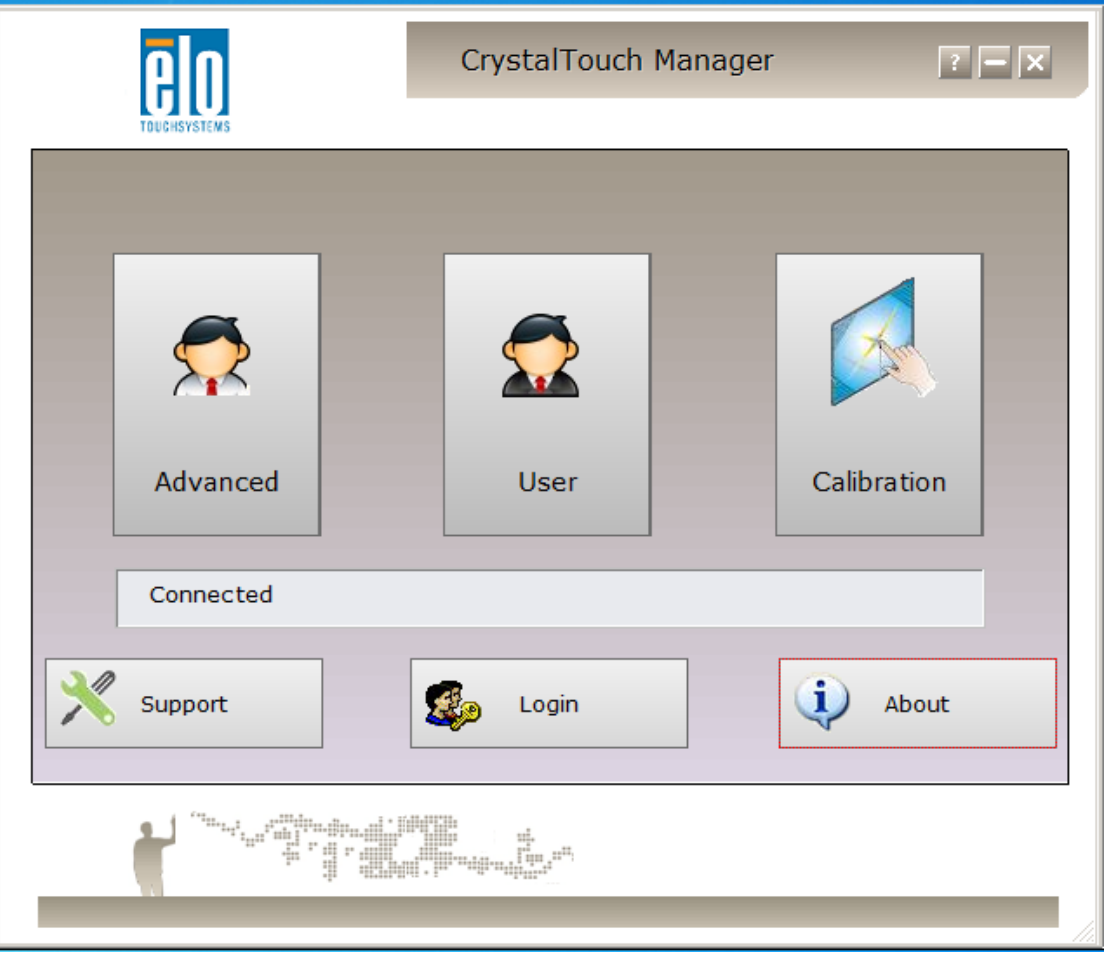

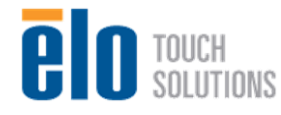